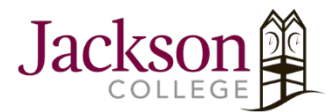

# *William Atkinson Hall Collaboratorium*

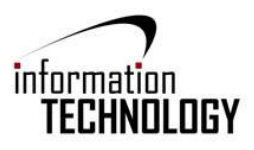

The Collaboratorium (WA202) is a conference room that includes technology to enhance presentations, video conferences, and many other meeting functions. This FAQ will guide in the usage of the Collaboratorium including information about the equipment, how to set up presentations, and more tips for utilizing collaboration tools. Contact Sandra Phelan (ext. 8172) to reserve the Collaboratorium for a conference or presentation.

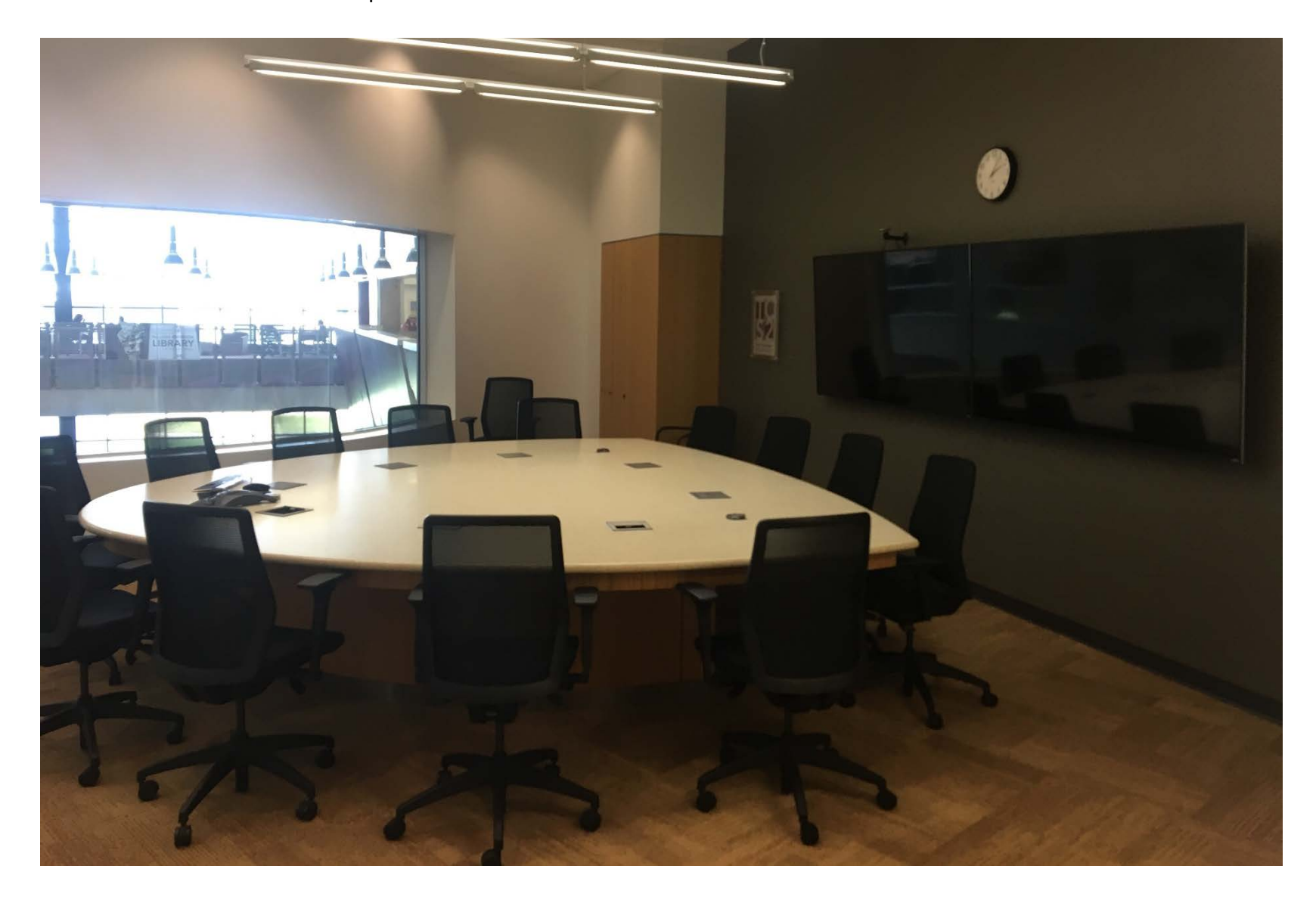

## Present Using the Rack Computer

### Steps:

### 1. Power on the computer and TVs:

Computer – Press the power button on the tower located in cabinet in the corner of the room

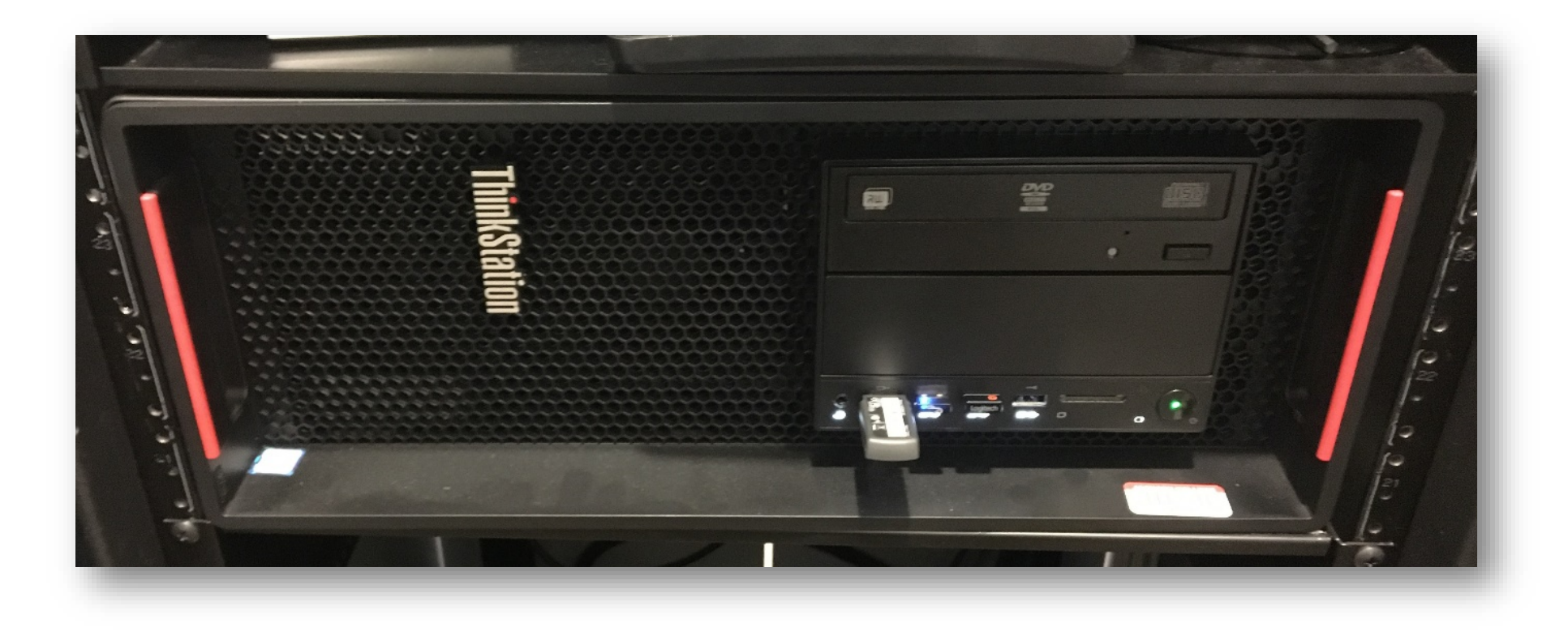

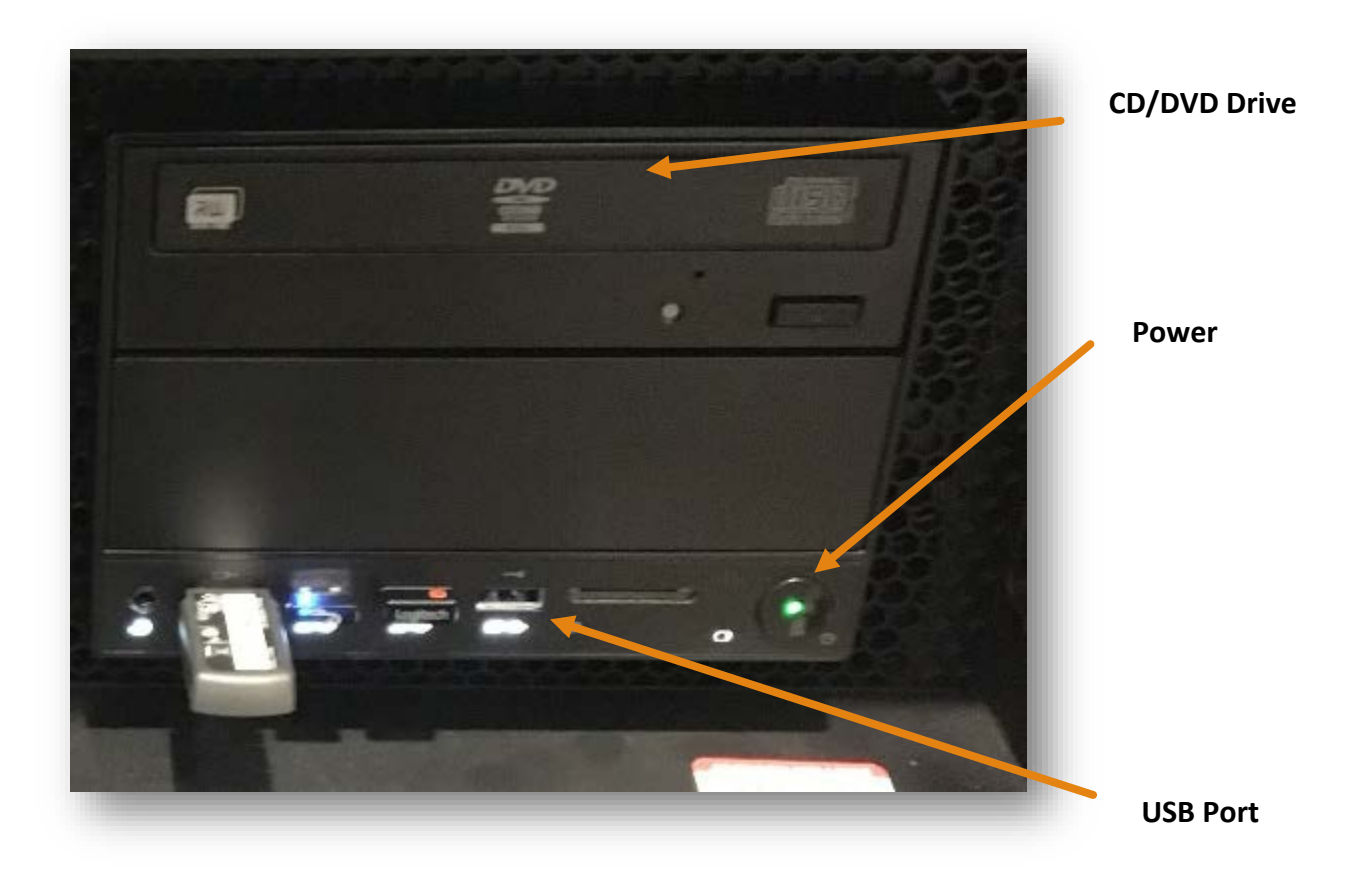

**TVs** – The Collab. includes two 4K Vizio TVs that can be powered on using either the standard remote or Vizio SmartCast<sup>™</sup> Tablet Remote (the tablet remote only works on right TV)

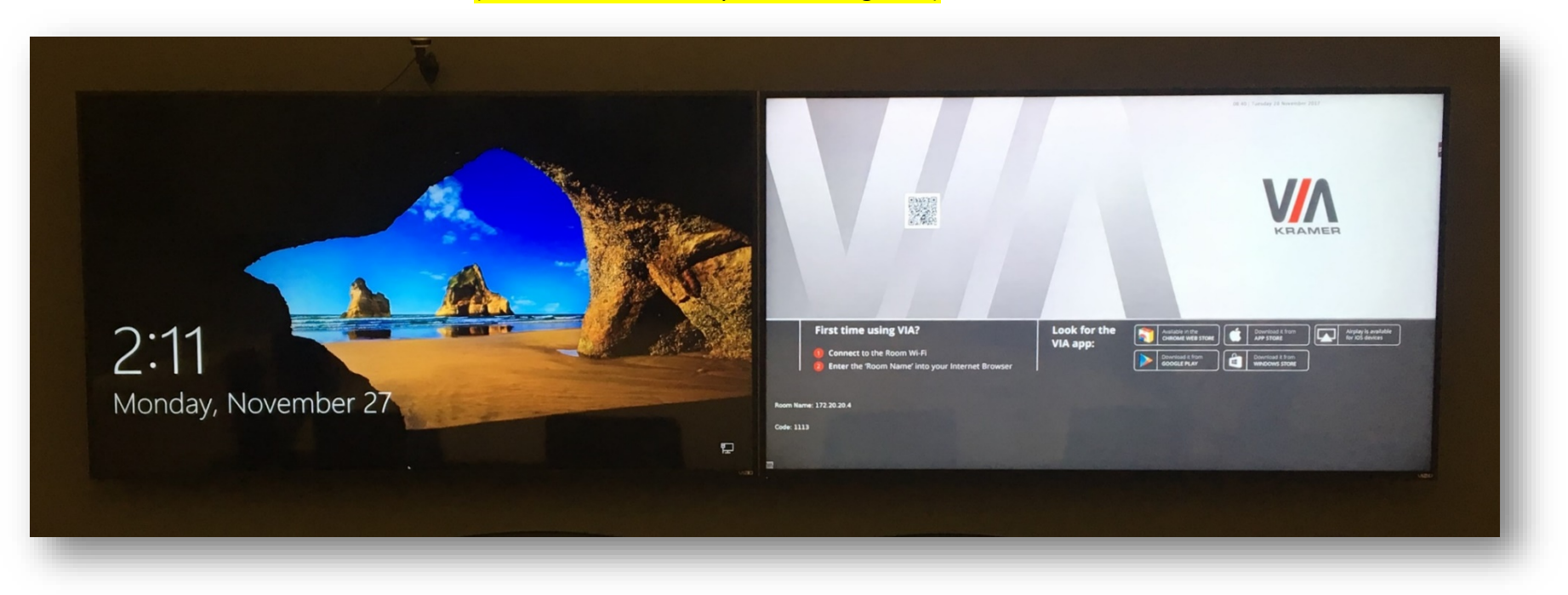

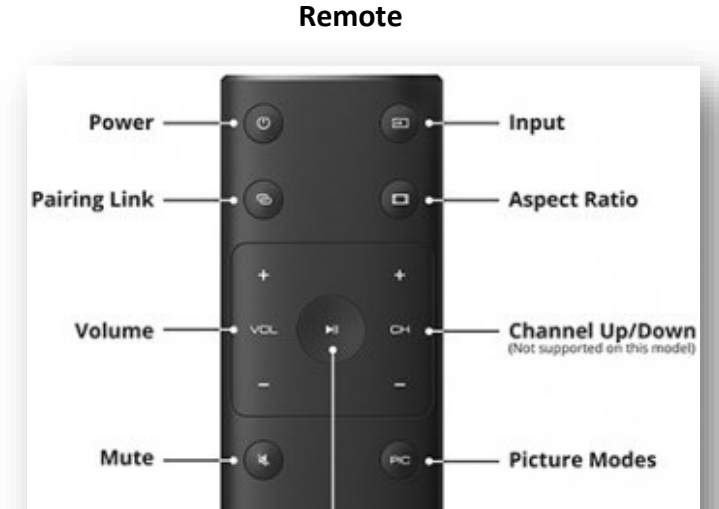

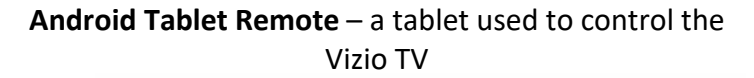

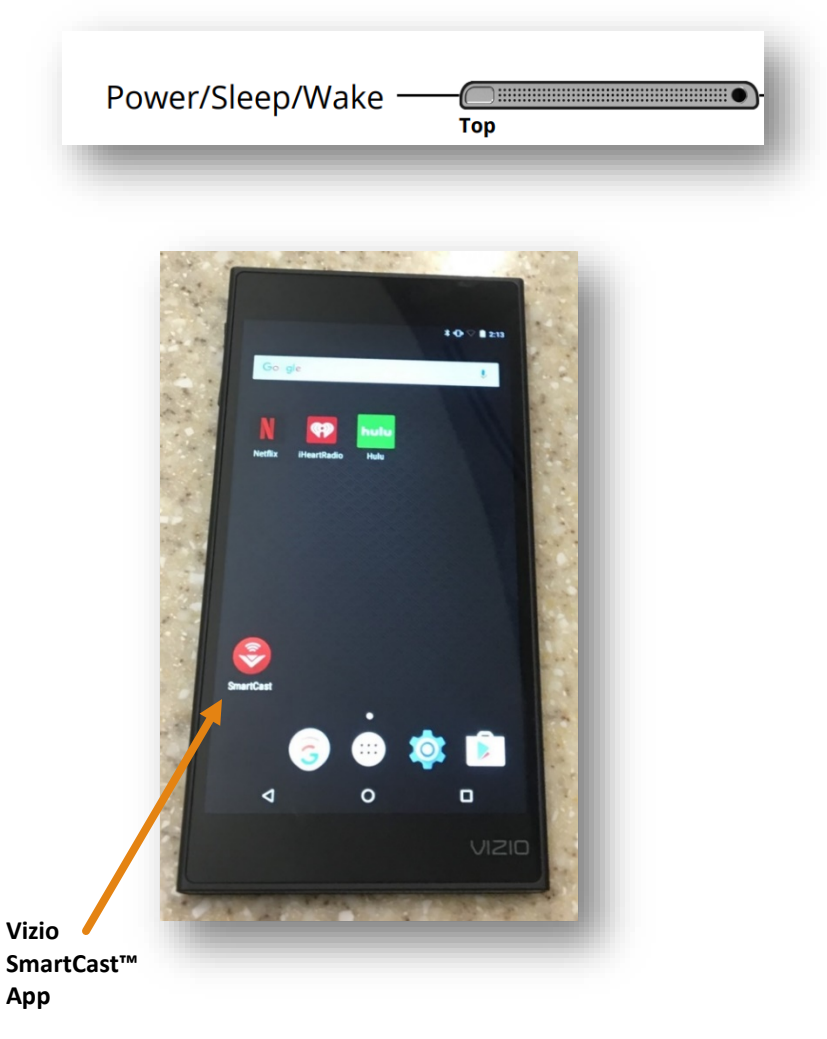

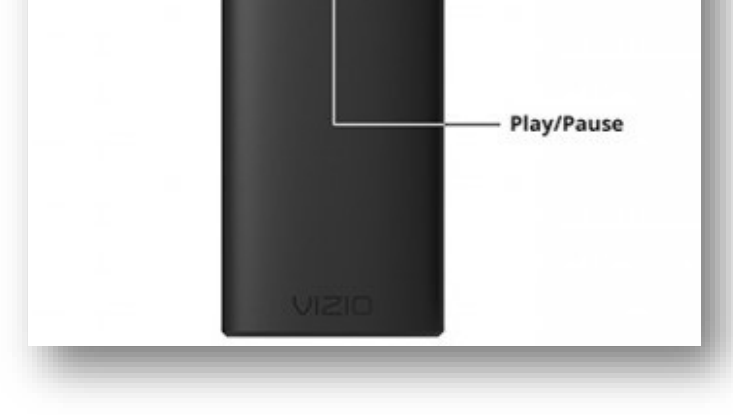

- 2. **Power on the wireless mouse and keyboard** Located on the table, they control the computer in the cabinet. They have individual power switches and must be on to function.
  - Wireless Mouse

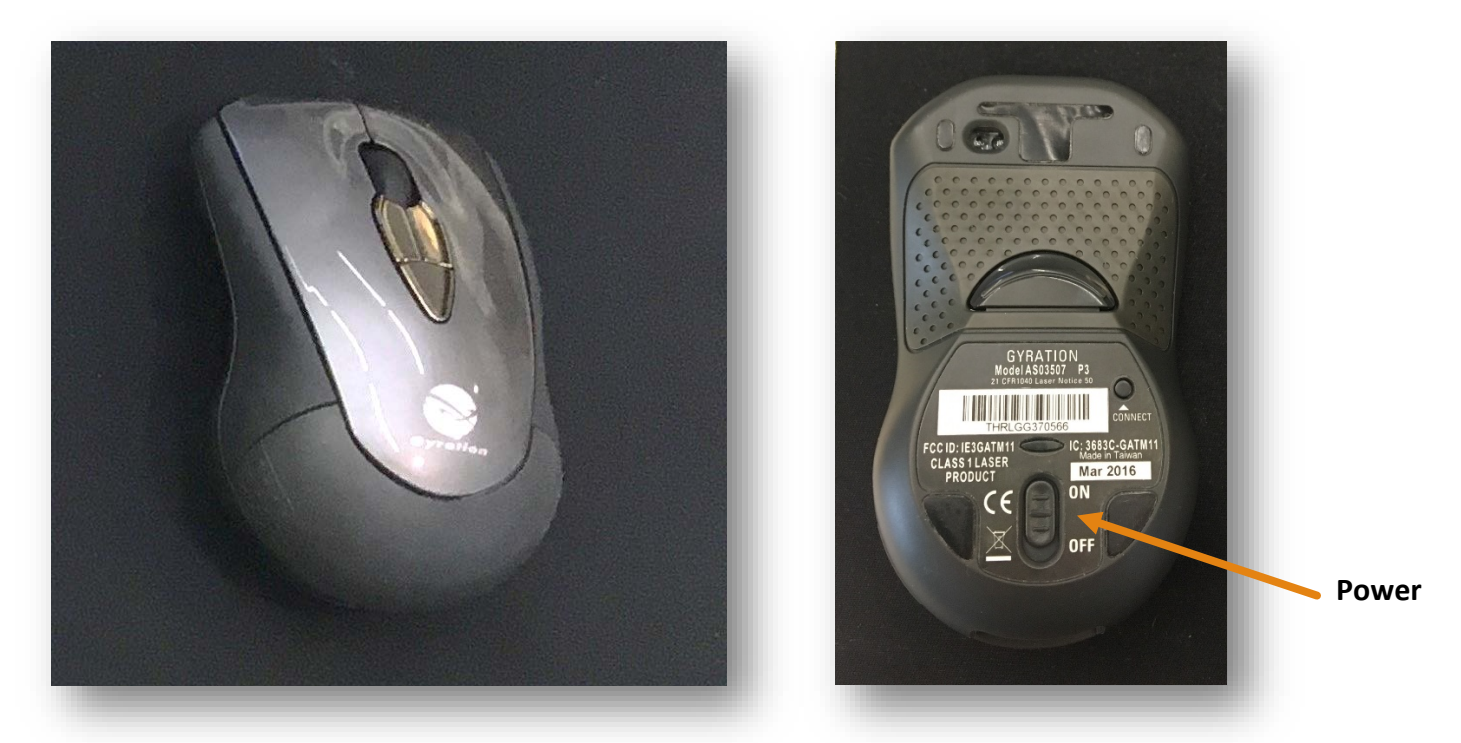

• Wireless Keyboard

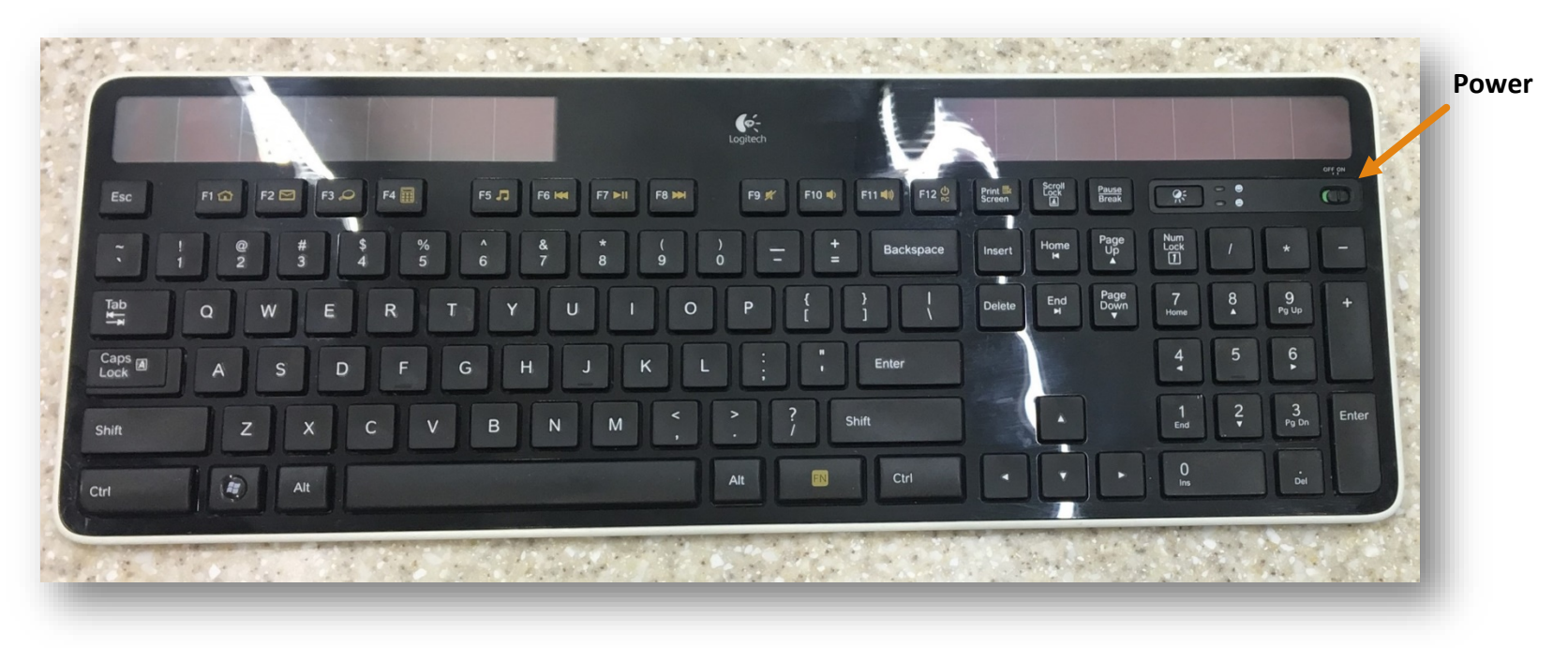

• Select **Rack Computer** on input menu - to display the cabinet PC, using either remote press the input button until **Rack Computer** is underlined on the display

Note: The main display (left TV) must be set on Rack Computer for this to be functional

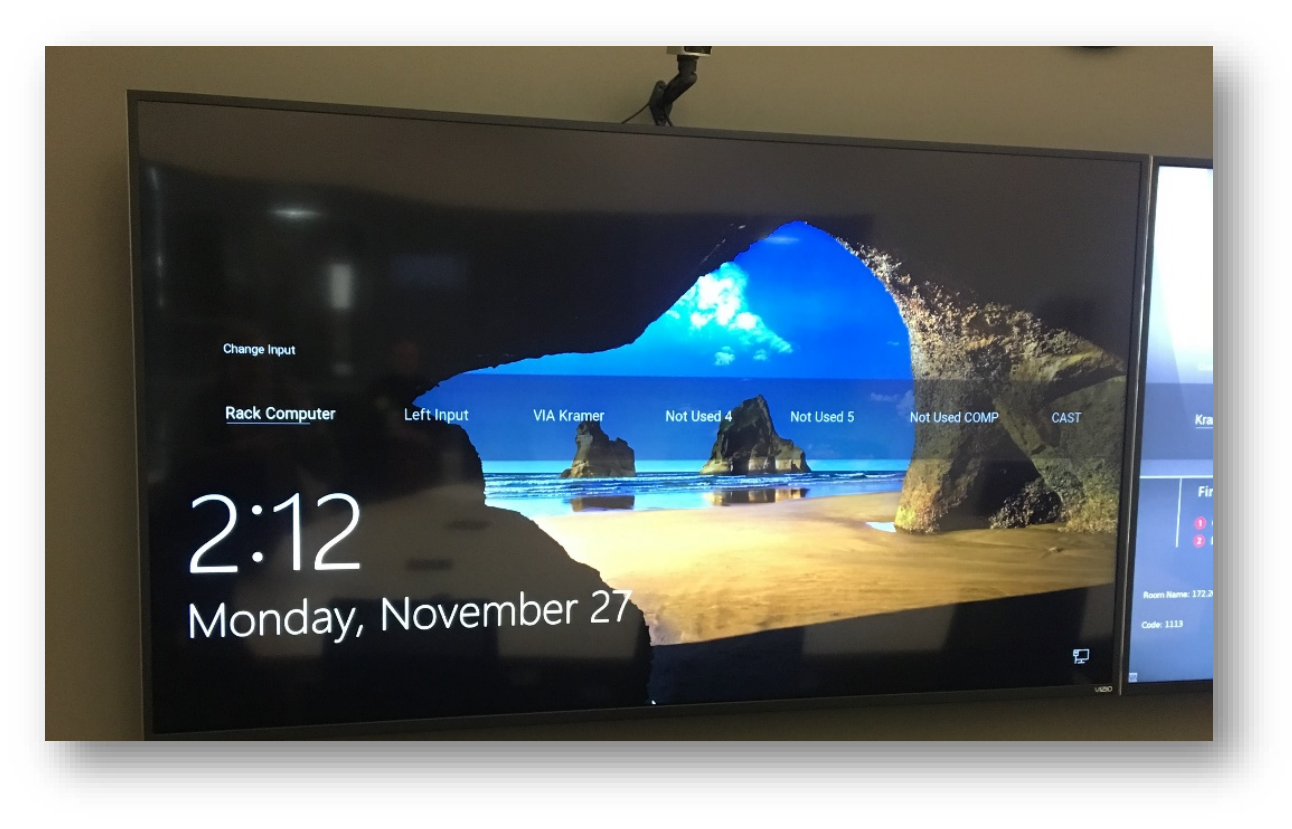

\*\*Be sure to point the remote at the correct TV when changing input settings as both TVs operate with one remote\*\*

Page | 3

- 3. Log in to the computer using JC login (771)
- 4. Camera for video conferencing located on top of the left TV

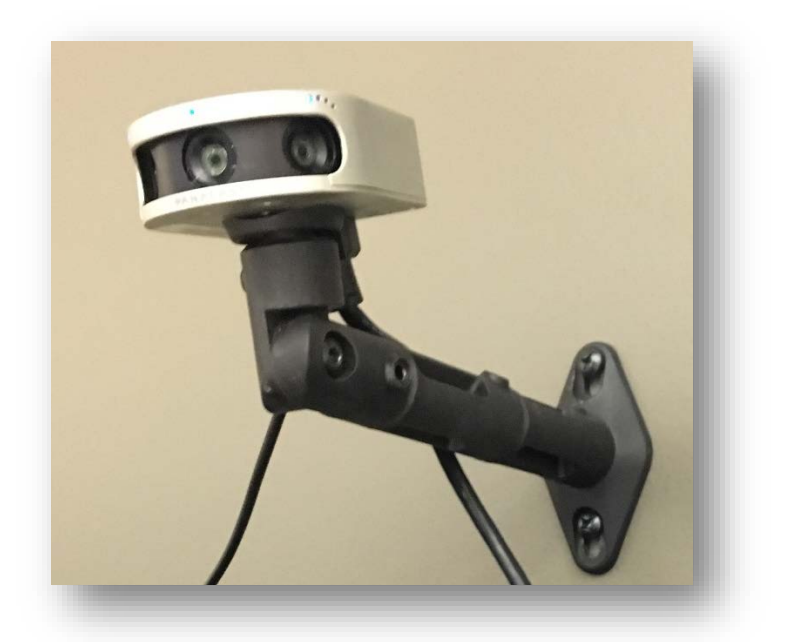

\*\*Volume for presenting can be controlled trough the computer, TV, or the control located in the cabinet\*\*

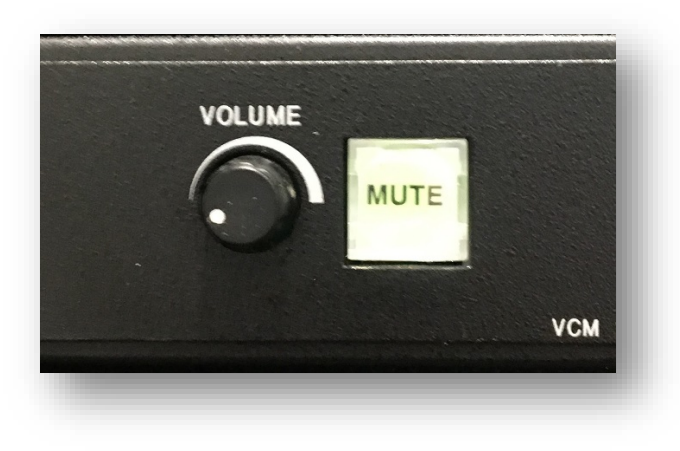

## Present Using the Kramer

Allows users to present wirelessly from any device using VIA Connect PRO

### Steps:

- 1. Press Input button
- 2. Select VIA Kramer from input menu

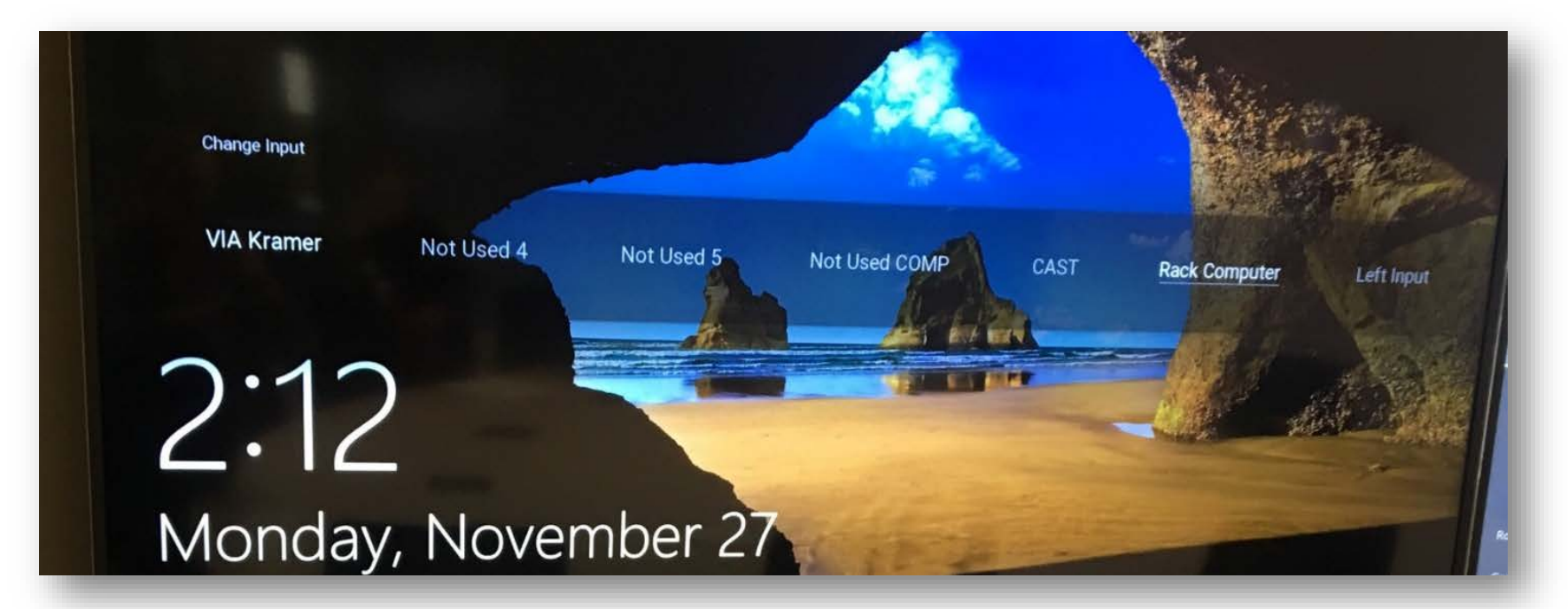

|                                                                                                  |                                                                                                    | 7 November 2017 |
|--------------------------------------------------------------------------------------------------|----------------------------------------------------------------------------------------------------|-----------------|
| First time using VIA? Connect to the Room Wi-Fi Enter the 'Room Name' into your Internet Browser | Look for the<br>VIA app:<br>Download R from<br>Arplay is available<br>CHROME WEB STORE<br>Download R from<br>GOOGLE PLAY<br>Download R from<br>Bownload R from<br>CHROME WEB STORE<br>Download R from<br>WINDOWS STORE | 0               |
| Room Name: wa-202left-kramer.jccmi.edu<br>Code:7785                                              |                                                                                                    |                 |

3. Open VIA Kramer app if already installed on device

OR

4. From your device, open an Internet Browser and type the **Room Name** (Found in the lower left corner of both displays, labeled above)

| VIA                                              | ×                               |                           | Θ      | _      |     | ×   |
|--------------------------------------------------|---------------------------------|---------------------------|--------|--------|-----|-----|
| $\textbf{\leftarrow} \ \Rightarrow \ \textbf{G}$ | (i) wa-202left-kramer.jccmi.edu | Window Snip               |        |        | ☆ 🎽 | . : |
|                                                  |                                 | A Manage Gateway Settings | Help I | Englis | •h  | •   |

5. Select an option on the screen:

| Welco | me to VIA             | Colla        | aboration            | Hub |  |
|-------|-----------------------|--------------|----------------------|-----|--|
| 1     | aunch VIA to login ar | nd click Pre | esent to get started |     |  |
|       |                       |              |                      |     |  |
|       |                       | _            |                      |     |  |
|       | Pup V/A               |              | Install VIA          |     |  |

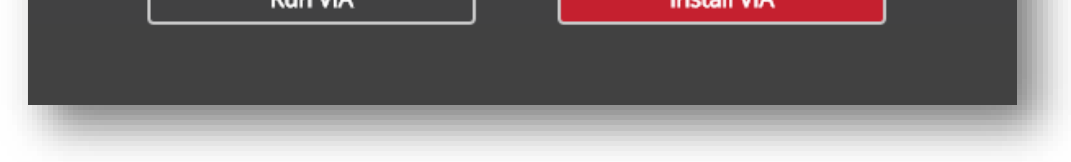

Run VIA – Run previously installed application or guests using Kramer to present

Install VIA –Install the application for regular use

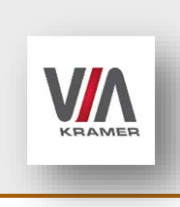

#### App Download

IOS/Android/Windows Phone users can download the application from the Apple App Store, Google Play Store, or Windows Store.

Search – "Kramer VIA"

6. Click the download to Run the Application

| VIAApp.exe | ^ | Show all X |
|------------|---|------------|

7. Log in - Enter the Room Name, your nickname will pop up automatically

|                   | KRAMER        | ×              |
|-------------------|---------------|----------------|
| W                 | elcome to VIA | 1              |
| Room Name         |               | <b>v</b>       |
| Nick Name         |               |                |
|                   |               |                |
|                   |               |                |
|                   | Login         |                |
|                   |               |                |
| Powered By WOW Vi | sion          | V-2.1.0217.842 |
|                   |               |                |

8. Enter the Code (found under the Room Name on the display, labeled above)

| X KRAMER         |                              |  |  |  |
|------------------|------------------------------|--|--|--|
| v                | Velcome to VIA !             |  |  |  |
| Room Name        | 202left-kramer.jccmi.edu 💌 🙎 |  |  |  |
| Nick Name        | mileschmollya                |  |  |  |
| Code             | Please enter the Code        |  |  |  |
| Login            |                              |  |  |  |
| Powered By WOW \ | /ision V-2.1.0217.842        |  |  |  |

9. Select one of the following options from the Main Menu

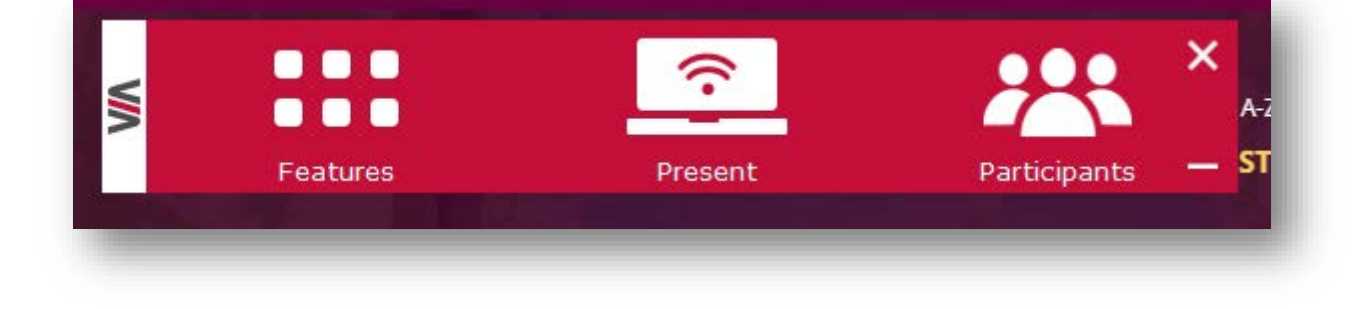

• *Features* menu includes:

| Multimedia Start Collaboration | Whiteboard    | Files             |
|--------------------------------|---------------|-------------------|
|                                |               |                   |
|                                |               |                   |
| Enable Control Chat            | File Transfer | View Main Display |

**Multimedia** – to view media that you have previously uploaded to VIA Kramer or to add media to use during the meeting

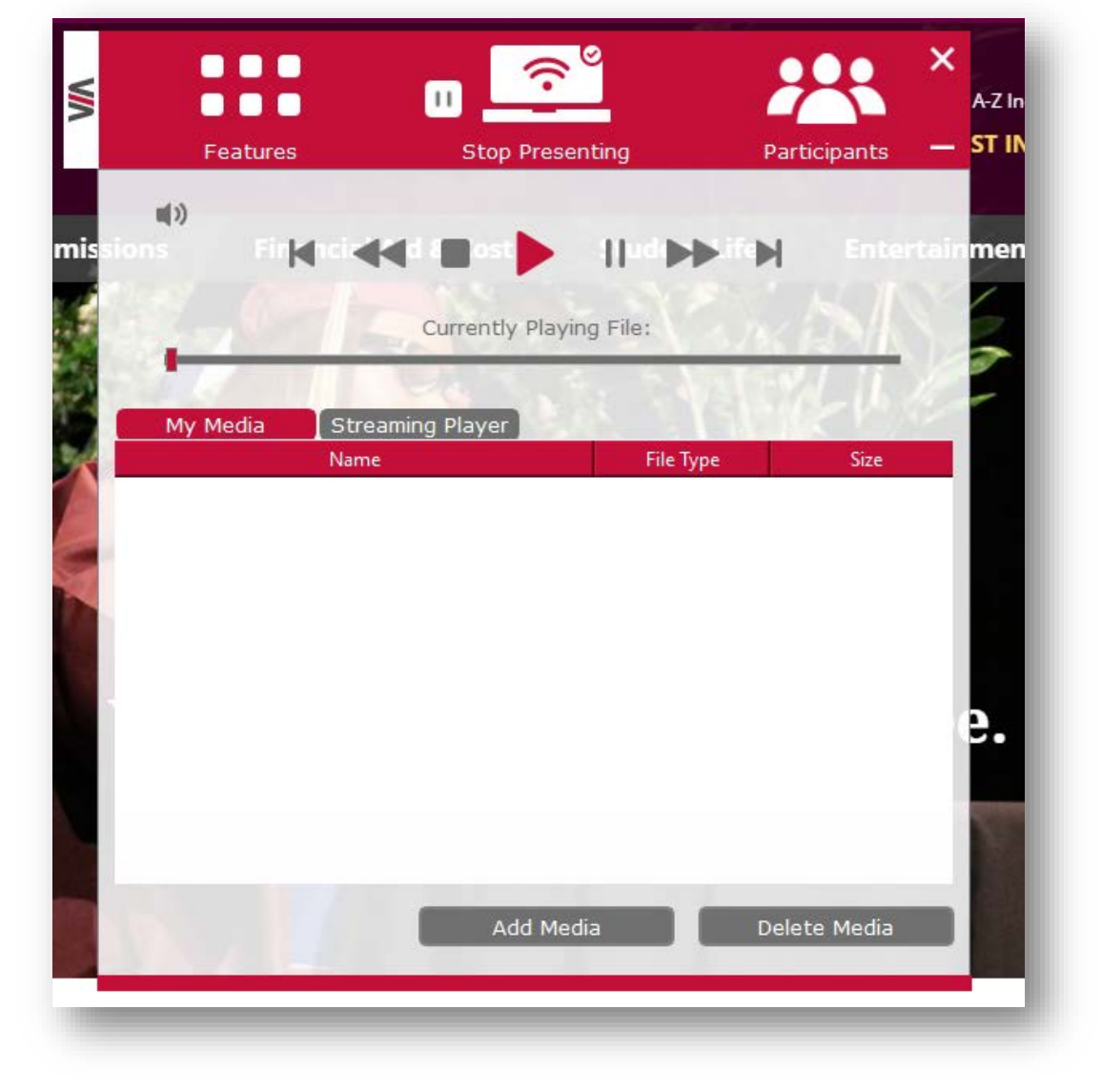

Start Collaboration -

Whiteboard – Intended for touchscreen devices

**Files** – you can choose from the following options:

|                             | × |
|-----------------------------|---|
| Choose a file to :          |   |
| Share with all Participants |   |
| Download files from VIA :   | _ |
| View Files                  |   |
|                             |   |

**Enable Control** – allows user to determine if they will be in control of those that want to present, toggle between these two modes by clicking the icon

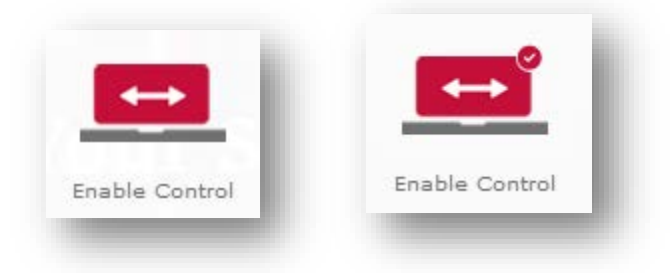

#### Chat – instant messaging between members of the meeting

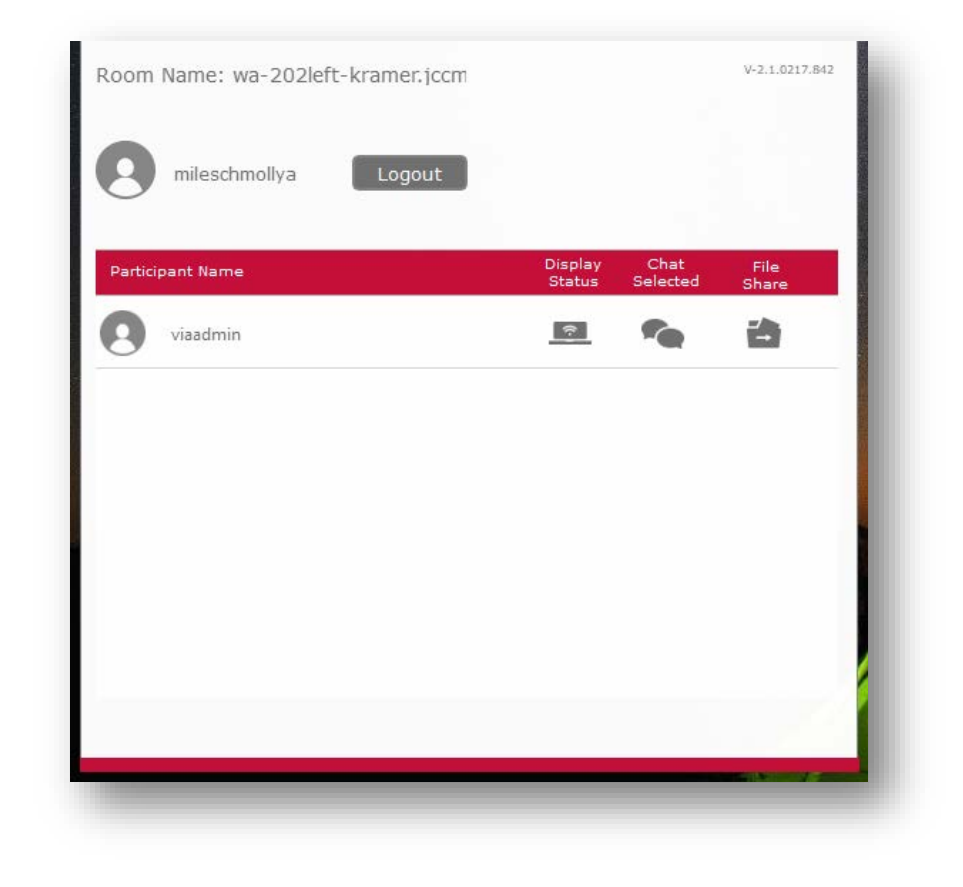

#### File Transfer –

| Room Name: wa-202left-kramer.jccm | V-2.1.0217.842 |
|-----------------------------------|----------------|
| mileschmollya Logout              |                |

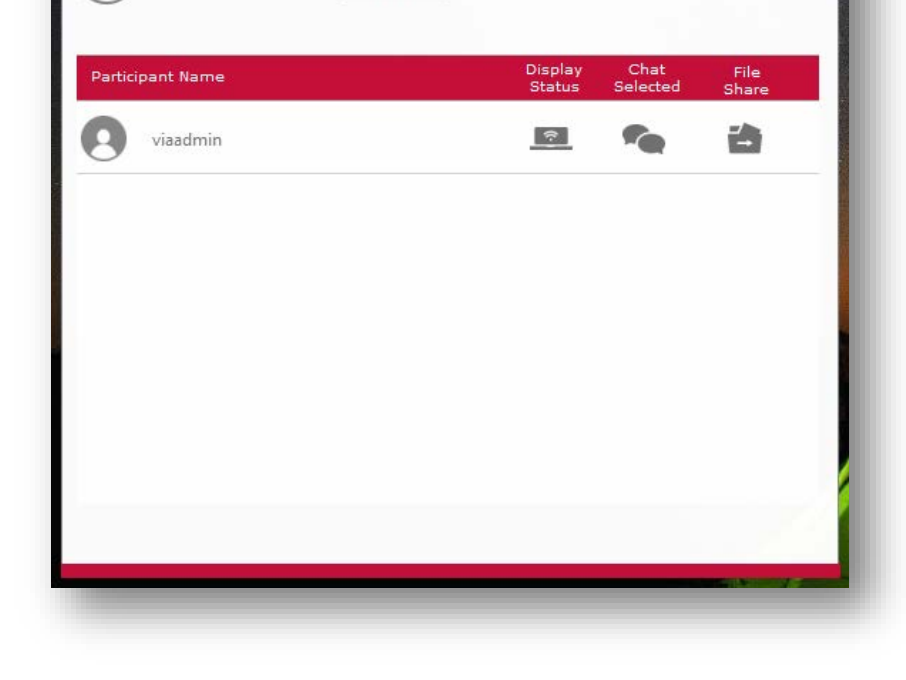

View Main Display – this does not work if you are currently presenting

Present option allows user to present

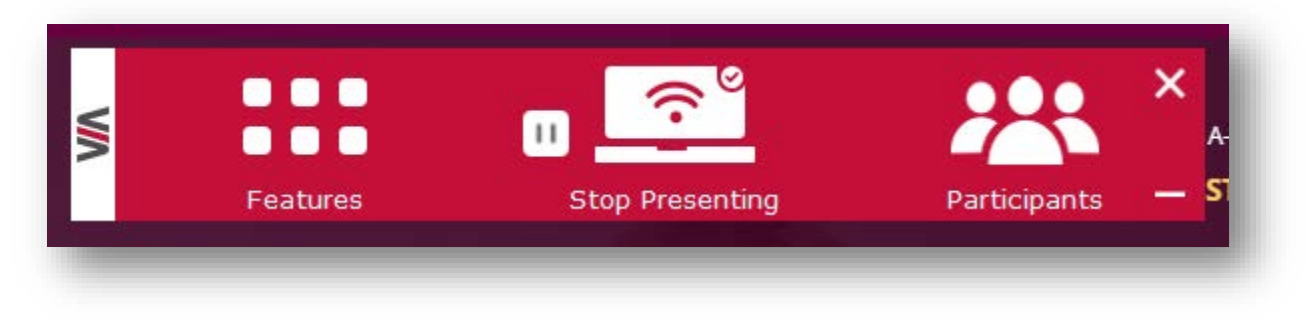

Click Stop Presenting when finished

• **Participant** menu displays information about anyone who is participating in the meeting with VIA Kramer

| Room Nai     | me: wa-202left | -kramer.jccm |                   |                  | V-2.1.0217.842 |
|--------------|----------------|--------------|-------------------|------------------|----------------|
| <b>8</b> m   | ileschmollya   | Logout       |                   |                  |                |
| Participant  | t Name         |              | Display<br>Status | Chat<br>Selected | File<br>Share  |
| <b>O</b> via | aadmin         |              | ()                | 1                | 8              |
|              |                |              |                   |                  |                |
|              |                |              |                   |                  |                |
|              |                |              |                   |                  | - 1            |
|              |                |              |                   |                  |                |
|              |                |              |                   |                  |                |
|              |                |              |                   |                  |                |
|              |                |              |                   |                  |                |

## Present Using Left/Right Input

## Steps for using Left Input:

1. Connect HDMI cable to laptop

Located on the table in notebook <mark>6</mark> connection port labeled <mark>D</mark> on the chart below

2. Select Left Input from input menu

## Steps for using Right Input:

1. Connect HDMI cable to laptop,

Located on the table in notebook <mark>5</mark> connection port labeled <mark>C</mark> on the chart below

2. Select **Right Input** from input menu

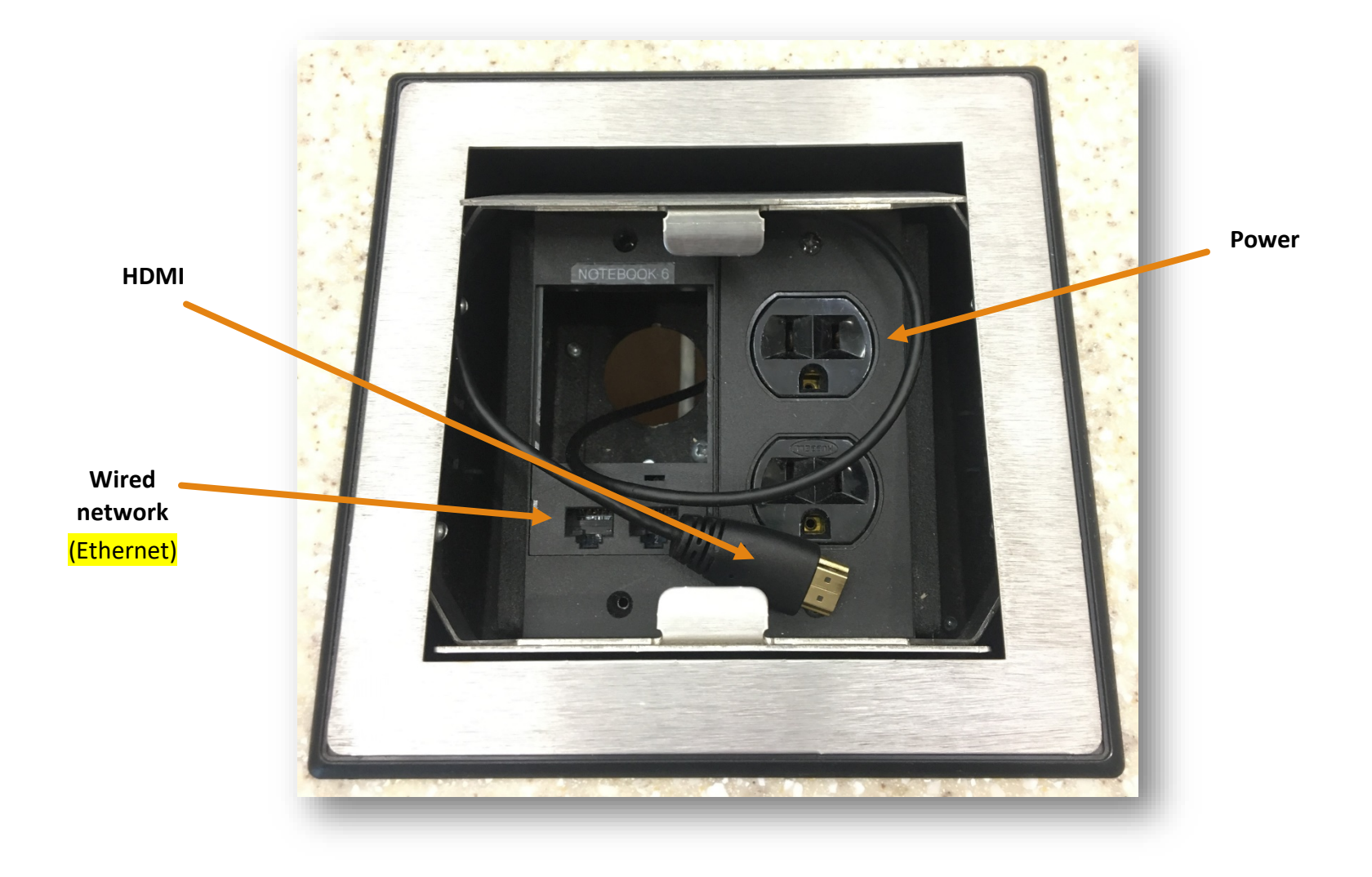

# Other Equipment

Table - This large table seats twelve and is equipped with eight notebook connection ports

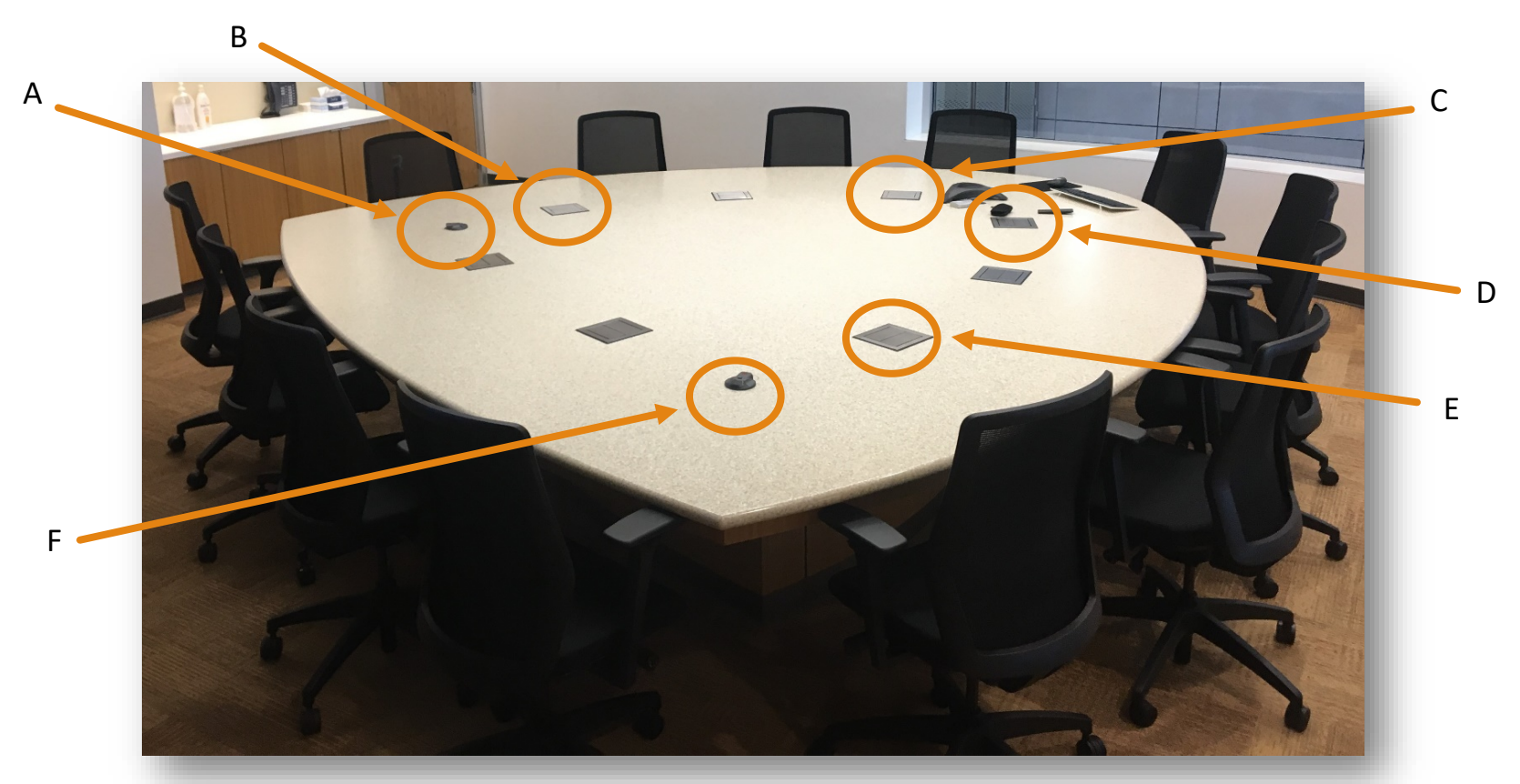

| conference phone expansion microphones | A, F                          |
|----------------------------------------|-------------------------------|
| AC power supply                        | All notebook connection ports |
| HDMI cable                             | C, D                          |
| Wired network connection (Ethernet)    | D, B, E                       |

Polycom Conference Phone - Allows users to make and receive calls for conference

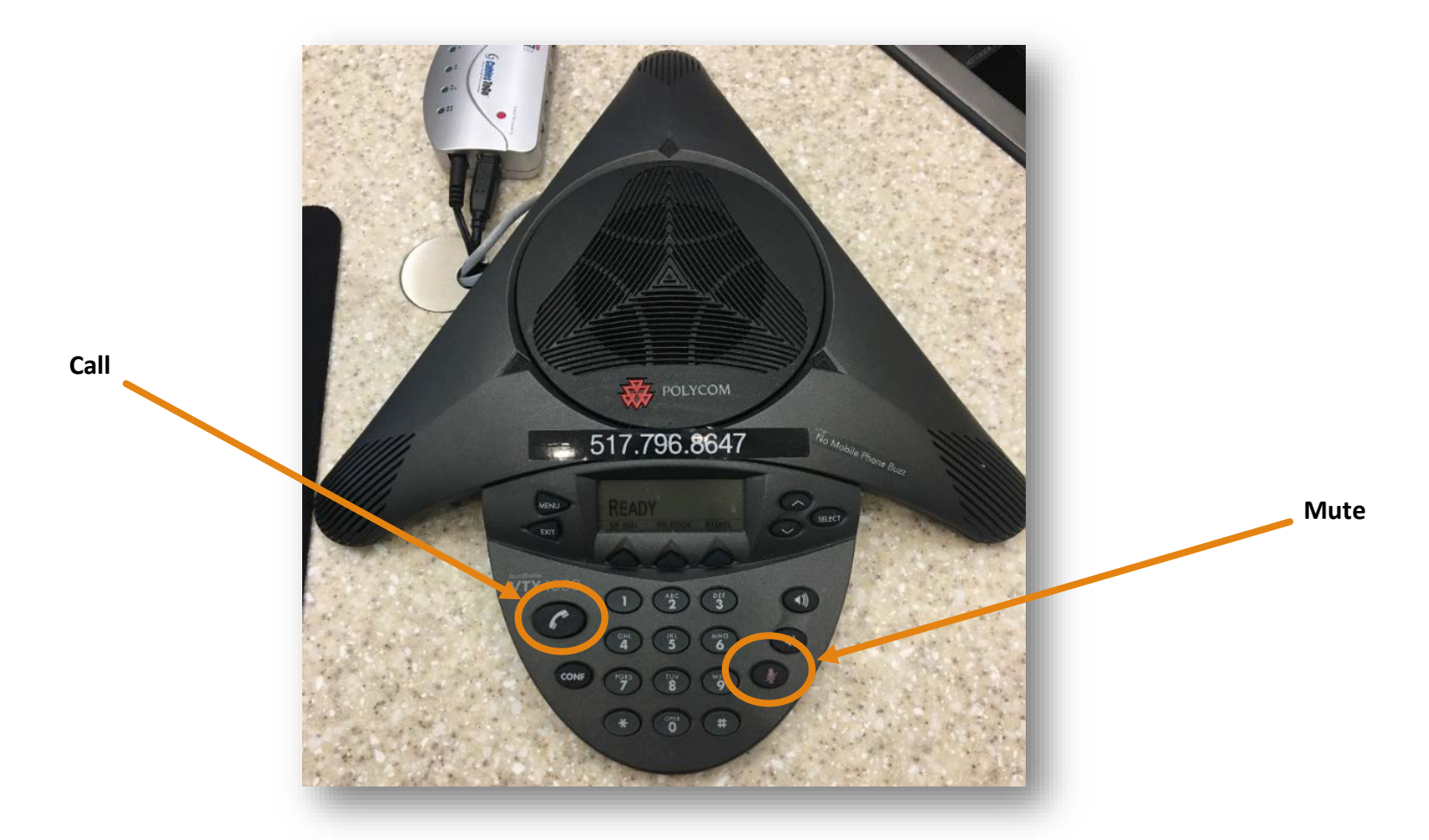

• Internal:

• For phone conferences within the JC network, simply dial extension and press **Call** (labeled above). Note: 3 Digit JNC (North Campus) extensions are not direct dial, must call 517-768-7097 first

- External:
  - For phone conferences outside the JC network, dial "9", "1", area code, the number you want to contact, and press **Call**.

\*\*During a conference call, to mute the phone so the other side cannot hear you but you can hear them, press the **Mute** button (labeled above).\*\*

\*\*To disable mute, press the **Mute** button again.\*\*

Telephone - Located by the door

- Internal:
  - o Lift phone, dial extension
- External:
  - Lift phone, dial "9", "1", area code, the number you want to contact

## Additional Support

- For more information on using the Kramer VIA Connect PRO https://k.kramerav.com/downloads/manuals/kramer\_via\_connect\_pro\_2.0.pdf
- For more information on using Vizio TVs
- https://cdn.vizio.com/documents/p65c1/um-p65c1.pdf
- For general inquires about using Vizio products in this room

SUPPORT.VIZIO.COM

 Assistance for pairing devices with SmartCast TV https://support.vizio.com/s/article/Pairing-a-Smart-Phone-or-Tablet-to-your-VIZIO-SmartCast-Device?language=en\_US

Page | 11